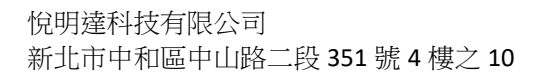

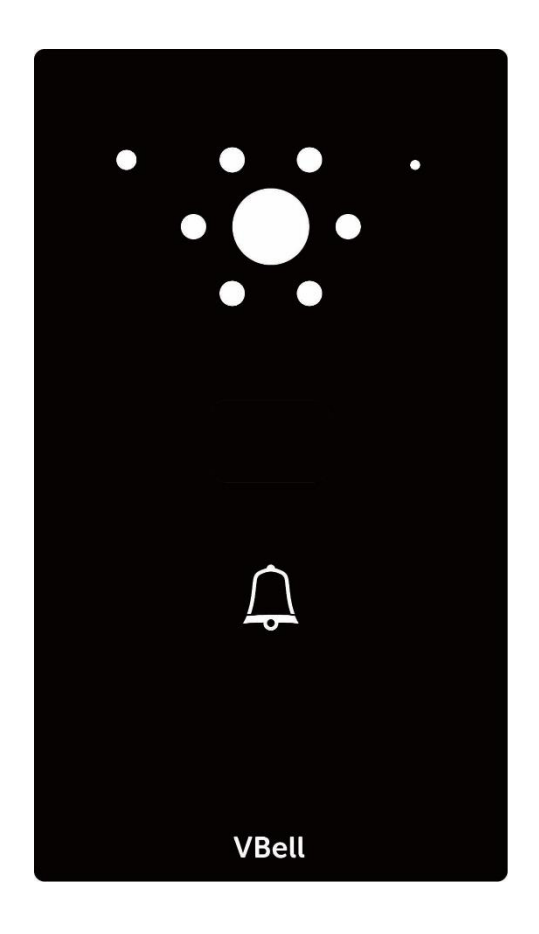

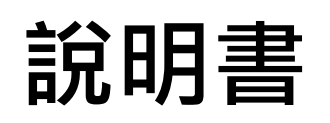

# DP-203 SIP IP 視訊門口機

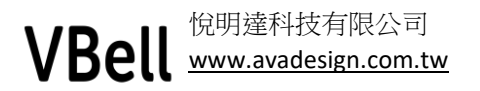

## VBell <sup>悦明達科技有限公司</sup> <u>www.avadesign.com.tw</u>

感謝您購買悅明達科技的V-Bell DP-203 SIP IP視訊門□機,這款IP視訊門□機適合所有企業和家庭門禁管理的通訊需求。

本視訊門口機可連接到您的區域網絡,允許使用點對點(P2P)通話(直接與另一個VoIP裝置的IP位址通話),或經由SIP伺服器與另一台裝置通話,透過網路瀏覽器易於安裝和設置。

此外,本視訊門口機係一台嶄新、具有簡約優雅外型,並易於壁掛安裝的門口影像對講機, 由悅明達科技有限公司研發與製造,採用IoT 雲端技術設計與智慧家庭應用,成功開發在互 聯網上及智慧手機APP 上運行,可同時提供影像與雙向語音對講,並可遠端控制開門的新 型門禁管理系統暨對講雲端服務。

假如在您接聽來話或讓訪客進入前,想要知道是誰在您的大門口,內建支援1280x720 高畫 質影像IP 攝影機的DP-203 視訊門口機最符合您所需。此影像可在Web 瀏覽器上觀看,也 可在個人電腦或支援iOS 及Android 的智慧手機/平板上顯示即時影像。

因此,住戶使用隨身的智慧手機即可和門口訪客對講,免裝室內對講機。當訪客在SIP IP 視訊門口機前按下"呼叫"按鈕,住戶透過對講雲端服務,即使人在國外也可接聽訪客來 電,可以看到訪客影像、與訪客對講,以及為訪客遠端開門。它非常適用於無接待員的大 廳、前門、柵欄大門、倉庫大門等。

# VBell 悦明達科技有限公司 www.avadesign.com.tw 目錄

| 1 | 說明      |           |
|---|---------|-----------|
|   | 1.1     | 主要特性5     |
|   | 1.2     | 規格5       |
|   | 1.3     | 外觀6       |
| 2 | 快速      | 安裝7       |
|   | 2.1     | 包裝內容7     |
|   | 2.2     | 連接7       |
| 3 | 開始      | 使用8       |
|   | 3.1     | 設定8       |
|   | 3.2     | 變更操作語言8   |
|   | 3.3     | 功能介紹9     |
|   | 3.3.1   | 狀態10      |
|   | 3.3.2   | 服務11      |
|   | 3.3.2.1 | SIP 設定11  |
|   | 3.3.2.2 | 通話設定12    |
|   | 3.3.2.3 | 影像        |
|   | 3.3.2.4 | RTSP 設定14 |
|   | 3.3.2.5 | 網站設定14    |
|   | 3.3.3   | 裝置        |
|   | 3.3.3.1 | 音量控制:15   |
|   | 3.3.3.2 | 攝影機15     |
|   | 3.3.3.3 | 卡號設定16    |
|   | 3.3.3.4 | 開門設定16    |
|   | 3.3.3.5 | 事件設定      |
|   | 3.3.3.6 | IR17      |
|   | 3.3.4   | 系統        |
|   | 3.3.4.1 | 網路設定:18   |

# **\/ ₽ ...** <sup>悦明達科技有限公司</sup>

|   | <b>V De</b> | www.avadesign.com.tw | 4.0 |
|---|-------------|----------------------|-----|
|   | 3.3.4.2     | 日期與時間:               | 18  |
|   | 3.3.4.3     | 版本更新:                | 19  |
|   | 3.3.4.4     | 重設系統:                | 19  |
|   | 3.3.4.5     | 重開機:                 | 19  |
|   | 3.3.4.6     | 語系修改:                | 20  |
| 4 | 安裝方         | 元                    | 20  |

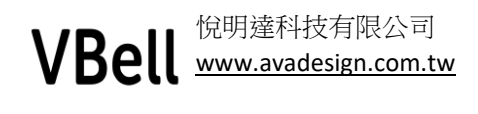

1 說明

## 1.1 主要特性

- 易於安裝無需專業協助或特殊工具。
- 支援回音消除技術
- 支援Asterisk 網路電話交換機的註冊模式
- 支援SIP 點對點通話模式
- RJ45網路介面,網路連線品質穩定。
- 鋁合金本體配合壓克力面板,可以壁掛或崁入。
- 支援 SIP 視訊對講
- 內建 DI/DO, 可彈性使用. 例如連接額外按鍵, 磁力鎖, 陰/陽極鎖……等.
- 可選配 MiFare 讀卡器, 擴充刷卡保全或門禁管理
- 可選配 PoE, 透過 PoE 供電可不必外部拉電源線.

# 1.2 規格

- 機體尺寸 (高 x 寬 x 深):165x95x36mm
- 重量:700g(含包裝及配件)
- 採用1280x720 高畫質光學感應器(CMOS Sensor)
- 支援H.264, M-JPEG 視訊壓縮格式
- 超高性能回音消除技術
- 最短的語音延遲
- 支援網路電話(VoIP)技術與SIP(FRC3261)通信協定
- 支援SIP 註冊模式及P2P 模式
- 與現今多款網路電話交換機(IP-PBX)系統相容
- 支援大多數SIP Client 相容性
- 支援RTSP通信協定
- 內建Relay輸出端子(控制門鎖或警報器)
- 內建 DI 輸入接口(外接緊急按鈕)
- 鏡頭:90度廣角鏡頭

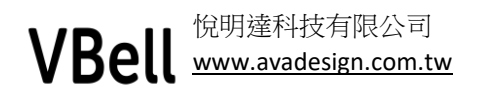

# 1.3 外觀

1.3.1 正視/側視圖

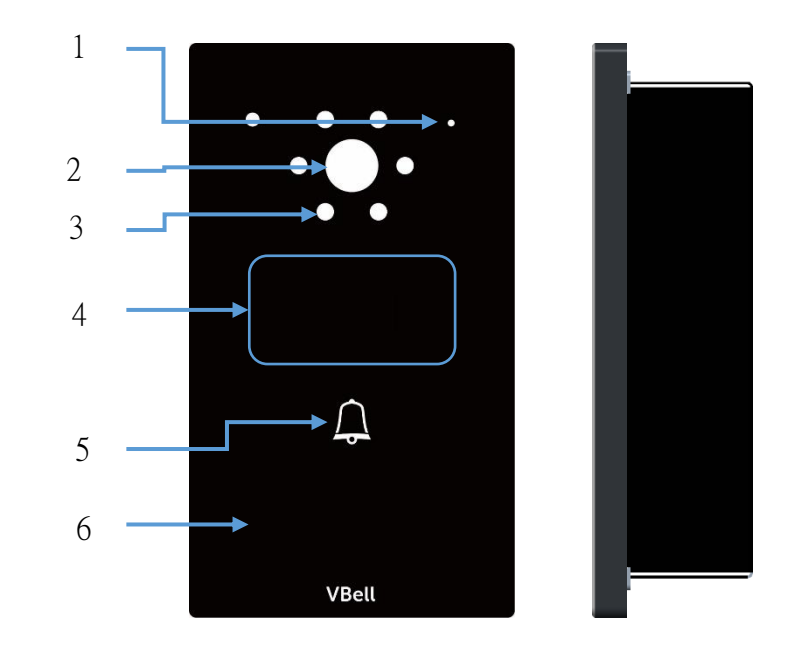

說明: 1-麥克風 2-鏡頭 3-補光燈 4-刷卡感應區 5-觸控按鍵 6-喇叭

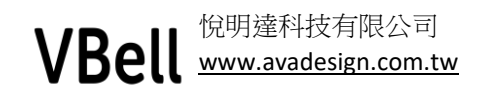

2 快速安裝

# 2.1 包裝內容

在收到完成的 DP-203 時, 打開包裝應有以下內容物:

- 包裝紙盒\*1
- 用氣泡袋包裝的 DP-203\*1
- 快速操作指南, 上面貼有 QR Code 及啟動碼, 請妥善保存.
- MiFare 卡\*1, 固定螺絲\*1, DI/DO 線\*1

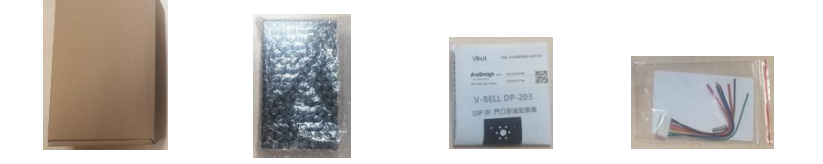

### 2.2 連接

- 拆除包裝物
- 將 DC12V 的電源供應器插上電源,另一端則插入下側的 3.5mm 電源孔.(選配)
- 接上網路線,您可選擇接上網路交換器或直接連上電腦.(選配)
- 打開電源開關,開始使用

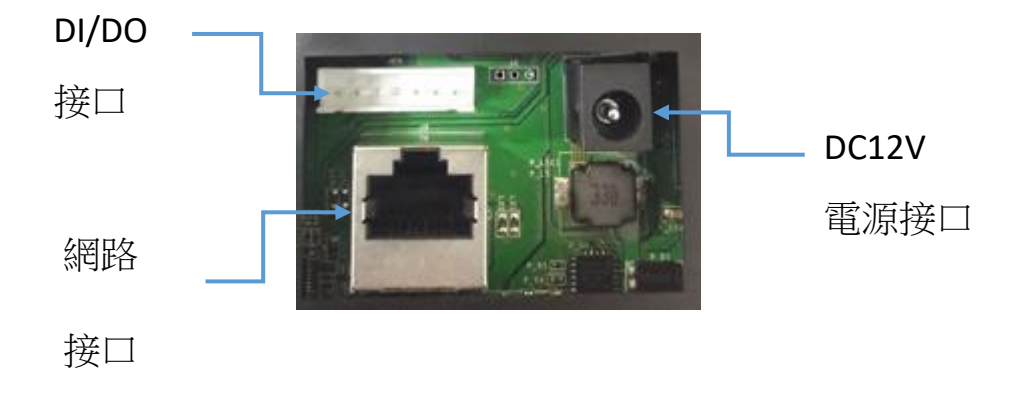

# VBell <sup>悦明達科技有限公司</sup> www.avadesign.com.tw 3 開始使用

**DP-203** 和其他悅明達公司的其他門口視訊對講機例如 **DP-104** 相同,出廠設定直接連接到本 公司提供的伺服器,若您的插上的網路線可連接到網際網路,可直接依快速操作指南提供的 連結,下載本公司設計的雲端對講 **APP**.若您想做更進一步的設定,請依以下說明進行操作.

## 3.1 設定

DP-203 出廠預設 IP 為 192.168.1.100, 您可直接使用電腦並用網路線連接到 DP-203 網頁進行 操作. 建議採用 Google Chrome 操作. 在狀能列輸入 192.168.1.100 後, 系統會彈出一個對話 框, 此時請輸入使用者名稱及密碼, 預設值都是 admin.

請注意,此項操作需要將電腦的區域網路改為固定 IP,且網段需要與 DP-203 相同.

| 登入                                        |       |    |    |  |
|-------------------------------------------|-------|----|----|--|
| http://192.168.1.100<br>你與這個網站之間的連線不是私人連線 |       |    |    |  |
| 使用者名稱                                     | admin |    |    |  |
| 密碼                                        |       |    |    |  |
|                                           |       | 登入 | 取消 |  |

# 3.2 變更操作語言

由於出廠預設的語系是英文,進入網頁後可以在 System ->Language 內,修改為繁體中文.修改成請按下 Apply. 此時系統提示資訊已修改完畢 請按下確認.

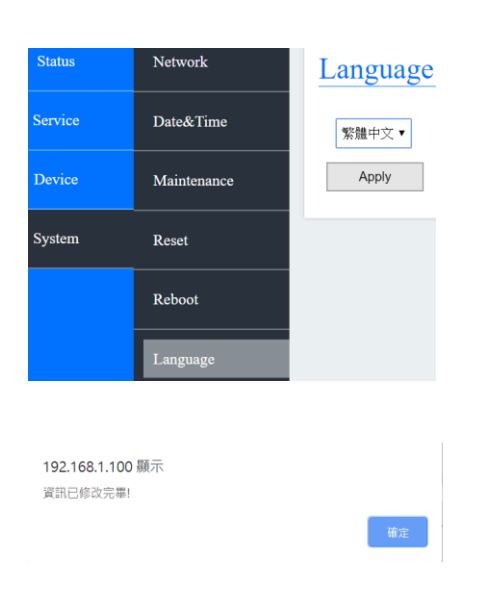

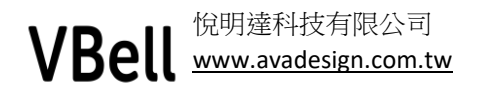

# 3.3 功能介紹

進到 DP-203 首頁後, 畫面及功能表列簡述如下:

| 狀態    | 株習資料                                           |                        |                       |                                         |  |  |
|-------|------------------------------------------------|------------------------|-----------------------|-----------------------------------------|--|--|
| N/GER |                                                | <u> </u>               | _                     |                                         |  |  |
| 服務    | 服務狀態                                           | 產品名稱 DP203             |                       |                                         |  |  |
| 裝置    |                                                | 硬度版本 2.1<br>韌體版本 1.6.1 |                       |                                         |  |  |
| 系統    |                                                | 開機時間 22 min            |                       |                                         |  |  |
| •     | 狀態・ 顕示目前 l                                     | ■<br>門口機的連線及——         |                       |                                         |  |  |
|       | 裝置資訊(註*)                                       |                        |                       |                                         |  |  |
|       | 服務狀態                                           |                        |                       |                                         |  |  |
| •     | 服務:設定門口は                                       | 幾連線的方式. 涌詞             | 舌時間.影像解析度. 密碼等. 包括以下功 | 能.                                      |  |  |
|       | SIP 設定                                         |                        |                       | ,,,,,,,,,,,,,,,,,,,,,,,,,,,,,,,,,,,,,,, |  |  |
|       | 通話設定                                           |                        |                       |                                         |  |  |
|       | 影像                                             |                        |                       |                                         |  |  |
|       | RTSP 設定                                        |                        |                       |                                         |  |  |
|       | 網站設定                                           |                        |                       |                                         |  |  |
| •     | 裝置:設定門口機的音量,影像,MiFare 卡片設定,DI/DO 控制,鏡頭控制…等.包括以 |                        |                       |                                         |  |  |
|       | 下功能.                                           |                        |                       |                                         |  |  |
|       | 音量控制                                           |                        |                       |                                         |  |  |
|       | 攝影機                                            |                        |                       |                                         |  |  |
|       | 卡號設定                                           |                        |                       |                                         |  |  |
|       | 開門設定                                           |                        |                       |                                         |  |  |
|       | 事件設定                                           |                        |                       |                                         |  |  |
|       | IR                                             |                        |                       |                                         |  |  |
| •     | 系統: 設定網路,                                      | 軟體升級,回復出               | 出廠設定等. 包括以下功能.        |                                         |  |  |
|       | 網路設定                                           |                        |                       |                                         |  |  |
|       | 日期與時間                                          |                        |                       |                                         |  |  |
|       | 旧十百立                                           |                        |                       |                                         |  |  |

版本更新 重設系統

重開機

語系修改

\*軟/硬體版本僅供參考, 悅明達公司保留修改及變更的權利, 修改及變更不另行通知.

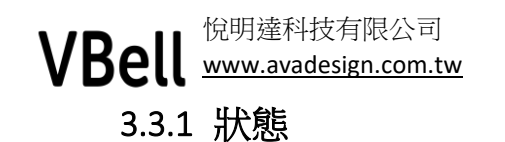

| 狀態        | 裝置資訊 | 裝置資訊                |
|-----------|------|---------------------|
|           |      |                     |
| 服務        | 服務狀態 | 產品名稱 DP203          |
|           |      | 硬體版本 2.1            |
| shile mar |      | 0001121001          |
| 袋直        |      | 韌體版本 1.6.1          |
|           |      | 開機時間 51 min         |
| d. Ut:    |      | MJ/JXHJ HJ JI IIIII |
| 系統        |      |                     |

裝置資訊: 此處顯示 DP-203 的基本資訊, 包括產品名稱, 硬體版本及開機時間.

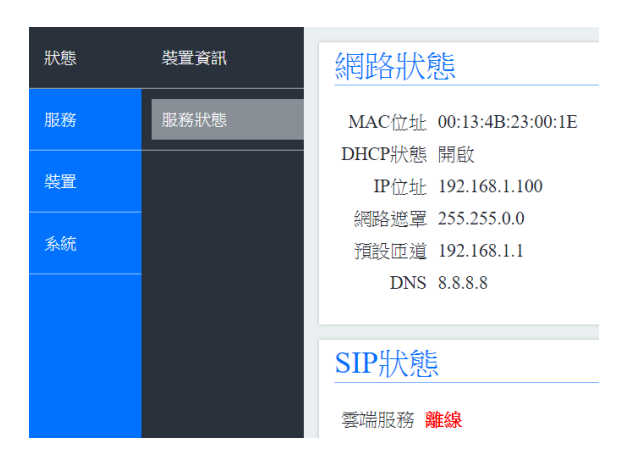

SIP狀態

SIP號碼 120 註冊狀態 在線 註冊位址 192.168.1.18 埠號 5060

服務狀態:

網路狀態: 此處顯示 DP-203 的網路設定, 設定的方式請參考"系統""網路設定" SIP 狀態: 此處狀態區分為 2 種, 說明如下:

雲端服務: 當選擇雲端服務, 且連接上本公司伺服器時, 狀態為在線, 否之則為離線. SIP 註冊服務: 若只選擇註冊模式時, 此處會顯示註冊在交換機的狀態.  

 VBell
 悦明達科技有限公司 www.avadesign.com.tw

 3.3.2
 服務

# 3.3.2.1 SIP 設定

| 狀態 | SIP設定  | 雲端服務與註冊資訊                          |
|----|--------|------------------------------------|
| 服務 | 通話設定   | ✔ 雲端服務 使用VBell雲端服務 ● VBell ● incio |
| 裝置 | 影像     | ■ 啟用註冊模式                           |
| 糸統 | RTSP設定 | SIP資訊                              |
|    | 網站設定   | 顯示名稱                               |
|    |        | ·長號 2001                           |
|    |        | 認證帳號 2001                          |
|    |        | 密碼                                 |
|    |        | 請輸入0-9, a-z, A-Z的組合並避免特殊字元         |
|    |        | SIP註冊資訊                            |
|    |        | 註冊位址 192.168.1.250                 |
|    |        | 註冊埠號 5060                          |
|    |        | 註冊過期時間 <b>300</b> 秒                |
|    |        | 撥號按鈕                               |
|    |        | 例如: 2001@192.168.0.254:5060        |
|    |        | 追加                                 |
|    |        | 進階設定 v                             |
|    |        | Outbound代理伺服器                      |
|    |        | SIP傳送類型 UDP ▼                      |
|    |        | SIP區域埠號 5060                       |
|    |        | IP位置過濾允許 54.215.11.15 -            |
|    |        | +                                  |
|    |        | 起始RTP埠號 10100                      |

- 雲端服務:本產品的雲端服務有分 VBell 及 Incio,分別代表 2 個不同的 APP,一般的使用 都請勾選 VBell. 當使用者確定使用 APP 後,以下的註冊模式的設定,除了撥號按鈕外, 都可以不用設定.
- 啟用註冊模式: 當門口機需要註冊到交換機時, 需勾選此項設定, 再依實際需求輸入對 應 SIP 資訊.
- SIP 資訊:
  - 顯示名稱: 輸入本機的名稱, 只能是英文或數字, 不可有特殊符號或空白.
  - 帳號: 在交換機內註冊的帳號.
  - 驗證帳號: 有些交換機會需要填此帳號, 同帳號.
  - 密碼: 在交換機內註冊的密碼.

# **VBell** SIP 註冊資訊

- 註冊位址:填入交換機所在 IP.
- 註冊埠號: 交換機埠號
- 註冊過期時間: 在多少時間時, 重發註冊資訊與交換機建立連結.
- 撥號按鈕:按下面板上的按鈕時,撥往其他裝置的 IP 或帳號.沒有經過交換機時直 接填入 IP,例如 192.168.1.100,若是經過交換機,則需要在 IP 前帶上要撥通的帳號 加上交換機的 IP, 例如 300@192.168.1.250.
- 進階設定:請依實際需求輸入,若不清楚此項設定請略過.

### 3.3.2.2 通話設定

| 狀態 | SIP設定  | 撥號設定         |
|----|--------|--------------|
| 服務 | 通話設定   | 警鈴時間限制 60 秒  |
| 裝置 | 影像     | 持續通話限制 180 秒 |
| 系統 | RTSP設定 | 透過DTMF碼開門    |
|    | 網站設定   |              |
|    |        | 撥放電鈴聲        |
|    |        | ● 開啟 ○ 關閉    |

響鈴時間限制: 在按鍵後, 無人接聽時掛斷的時間, 建議不要設定太久以免佔線. 持續通話限制: 接通後可通話的時間. 透過 DTMF 碼開門: 輸入數字 0-9.

VBell <sup>悦明達科技有限公司</sup> www.avadesign.com.tw

3.3.2.3 影像

| 狀態 | SI₽設定  | 修改以下資訊後,系統必須重新啟動                |
|----|--------|---------------------------------|
| 服務 | 通話設定   |                                 |
| 裝置 | 影像     |                                 |
| 系統 | RTSP設定 | 影像畫面更新率 20 ▼                    |
|    | 網站設定   | 影像解碼器H264                       |
|    |        | 影像解析度 800x480 ▼                 |
|    |        | 影像品質 高 ▼                        |
|    |        | 影像GOP 20                        |
|    |        | H.264 Payload Type 102 (96~127) |
|    |        |                                 |
|    |        | 影像解碼器MJPG                       |
|    |        | 影像解析度 800x480 ▼                 |
|    |        | 影像品質 普通 ▼                       |

影像畫面更新率: 依預設值或實際需求填入.

影像解析度:預設值為800x480,若要將解析度提高,請考量頻寬以免影響傳輸或無影像.若接收端的顯示解析度無法支援由 DP-203 傳送出的較高解析度,請適時調整.

影像品質: 預設值為高.

影像 GOP: 預設 20

H.264 Payload Type: 預設值為 102

影像解碼器-MJeg: 使用者可透過 NVR 來獲得影像, 請依實際需求而定或保留預設值.

VBell <sup>悦明達科技有限公司</sup> <u>www.avadesign.com.tw</u>

3.3.2.4 RTSP 設定

| 狀態 | SIP設定  | RTSP伺服器                              |
|----|--------|--------------------------------------|
| 服務 | 通話設定   | 修改以下資訊後,系統必須重新啟動                     |
| 裝置 | 影像     | ✔ RTSP伺服器允許                          |
| 糸統 | RTSP設定 | MJPG連結位址 /cam1/mjpg                  |
|    | 網站設定   | MJPG音訊類型 alaw ▼                      |
|    |        | H264連結位址 /cam1/h264                  |
|    |        | H264音訊類型 alaw ▼                      |
|    |        | ✓ 認證狀態                               |
|    |        | 中長號 admin                            |
|    |        | 密碼 admin                             |
|    |        | 最大傳輸單位<br>(1200)<br>(1200)<br>(1200) |
|    |        | AM, alla (1 Hill)                    |

RTSP 伺服器: 使用者可透過 NVR 來獲得影像, 請依實際需求設定.

#### 3.3.2.5 網站設定

| 狀態 | SIP設定  | 網站設定      |
|----|--------|-----------|
| 服務 | 通話設定   | 帳號 admin  |
| 裝置 | 影像     | 密碼        |
| 糸統 | RTSP設定 | HTTP埠號 80 |
|    | 網站設定   | 修改        |

此處可設定進入 DP-203 的帳號及密碼(預設值皆是 admin), 可自行修改. 但若有使用本公司 其他產品且該產品會連接到 DP-203 時, 請勿修改.

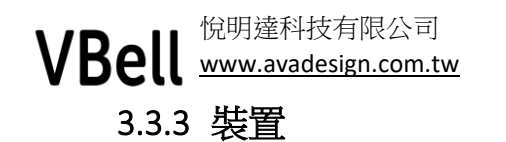

| 狀態 | 音量控制 | 音量控制    |
|----|------|---------|
| 服務 | 攝影機  | 喇叭音量 3  |
|    |      | 麥克風音量 4 |
| 裝置 | 卡號設定 | AEC啟用 🖌 |
| 系統 | 開門設定 | 儲存      |
|    | 事件設定 |         |
|    | IR   |         |

### 3.3.3.1 音量控制:

畫面如上所示. 請依實際所需設定音量. AEC 啟用請保持開啟.

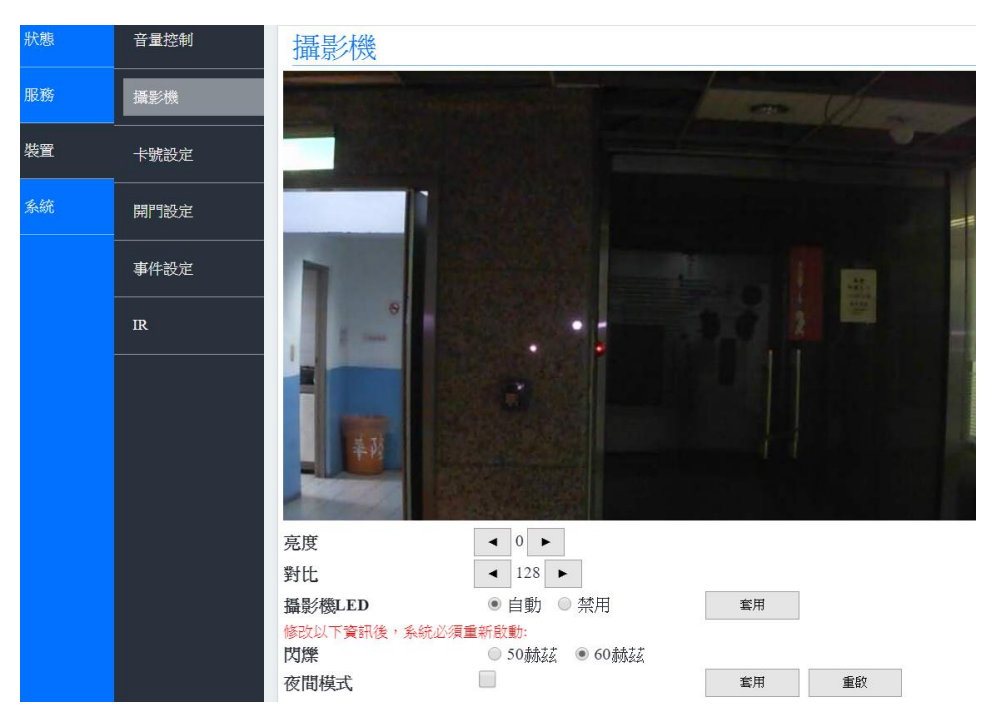

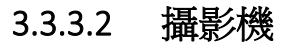

可在攝影機功能頁看到鏡頭外的影像並做必要的設定.

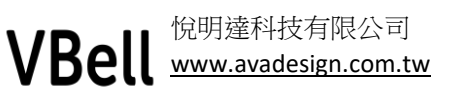

| 3.3.3.3 | 卡號設定 |
|---------|------|
|         |      |

| 狀態 | 音量控制 | 卡嗪铅定                                                 |
|----|------|------------------------------------------------------|
| 服務 | 攝影機  |                                                      |
| 裝置 | 卡號設定 | <u>全部</u>                                            |
| 条統 | 開門設定 |                                                      |
|    | 事件設定 |                                                      |
|    | IR   | v                                                    |
|    |      | <ul> <li>✓ 卡號認證</li> </ul>                           |
|    |      | 未認識                                                  |
|    |      | ▲ 541555007<br>0437424385                            |
|    |      |                                                      |
|    |      |                                                      |
|    |      |                                                      |
|    |      | · · · · · · · · · · · · · · · · · · ·                |
|    |      | <b>黛重</b> 单词限 第1 章 章 章 章 章 章 章 章 章 章 章 章 章 章 章 章 章 章 |
|    |      | 卡號認證檔案上便題下載                                          |
|    |      |                                                      |
|    |      | 選擇總案 通貨業業 未進年任何框架                                    |
|    |      | 上傳                                                   |
|    |      |                                                      |

觸發 Relay 開關: 當使用刷卡開門功能時, 需開啟此功能. 此功能會記錄所有刷卡的記錄. 但 關機時此記錄會被清除.

卡號認證:功能開啟時,只有被認證的卡號才會被授權觸發 Relay,不勾選所有可被讀取的卡 片皆可觸發.未認證的卡號會在左方,按下>>>即可變更為已認證.若有許多卡號要更改為已 認證,可將卡號存成純文字檔,卡號與卡號之間需有換行符號,利用"上傳"功能將卡號上傳成 為已認證的卡號.此功能會記錄所有刷卡的記錄.可勾選"以TXT 格式記錄",再"下載"資料, 關機時此記錄會被清除.

3.3.3.4 開門設定

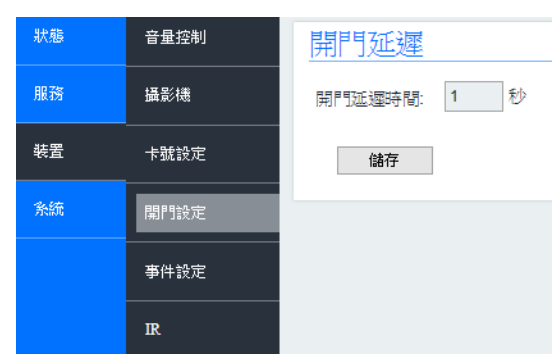

開門延遲時間:此時間是指 Relay 開啟-關閉的時間.當使用有時間控制的磁力鎖時,可直接 修改磁力鎖的時間即可. VBell <sup>悦明達科技有限公司</sup> <u>www.avadesign.com.tw</u>

# 3.3.3.5 事件設定

| 狀態 | 音量控制 | 按下門鈴事件                              |
|----|------|-------------------------------------|
| 服務 | 攝影機  | API URL:                            |
| 裝置 | 卡號設定 | http://                             |
| 条統 | 開門設定 | 儲存                                  |
|    | 事件設定 | 讀取卡號事件                              |
|    | IR   | API URL:<br>O POST O GET<br>http:// |
|    |      | 儲存                                  |
|    |      | 卡號認證成功事件                            |
|    |      | API URL:                            |
|    |      | http://                             |
|    |      | 儲存                                  |

DP-203 具有彈性使用的 API, 如使用者欲使用此功能, 請連絡本公司業務人員.

3.3.3.6 IR

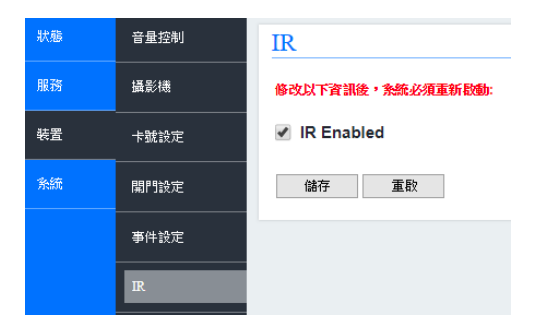

當外部光源低於設定值時會開啟紅外線補光燈. 請注意,此項修改需重啟 DP-203.

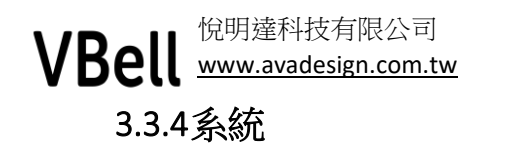

| 狀態 | 網路設定  | 網路           |                                                                           |
|----|-------|--------------|---------------------------------------------------------------------------|
| 服務 | 日期與時間 | 有線網路設定       | Ē                                                                         |
| 裝置 | 版本更新  | 修改以下資訊後,系統。  | 必須重新設動:                                                                   |
| 系統 | 重設系統  | 網路類型<br>啟動協議 | <ul> <li>Ethernet</li> <li>PPPoE</li> <li>DHCP</li> <li>Static</li> </ul> |
|    |       | IP位址         | 192 . 168 . 1 . 120                                                       |
|    |       | 網路遮罩         | 255 . 255 . 0 . 0                                                         |
|    | 語条修改  | 預設閘道         | 192 . 168 . 1 . 1                                                         |
|    |       | DNS伺服器       | 8.8.8.8                                                                   |
|    |       | 修改以下資訊後,系統。  | 儲存重數                                                                      |
|    |       | DDNS -       | 前往No-IP註冊                                                                 |
|    |       | 伺服器          | dynupdate.no-ip.com                                                       |
|    |       | 使用者          | xxxxxxx@xx.yy.zz                                                          |
|    |       | 密碼           |                                                                           |
|    |       | 主機名          | xxxxxx.no-ip.org                                                          |
|    |       |              | 儲存重敗                                                                      |
|    |       |              | 攝取封包                                                                      |

#### 3.3.4.1 網路設定:

如上圖, 可設定為 DHCP 或是固定 IP, 設定完成後需重啟.

### 3.3.4.2 日期與時間:

| 狀態 | 網路設定  | 日期與時間    | đ                   |
|----|-------|----------|---------------------|
| 服務 | 日期與時間 | 目前時間     | 2019/05/20 10:50:17 |
|    |       | 日期       | 2019/05/20          |
| 装置 | 版本更新  | 時間       | 10 : 50 : 00        |
| 系統 | 重設系統  | 時區       | GMT+01:00 ▼         |
|    |       |          | 與用戶端同步              |
|    | 重開機   |          |                     |
|    |       | NTP伺服器   |                     |
|    | 語条修改  |          | ✔ 使用NTP伺服器          |
|    |       |          |                     |
|    |       | NTP伺服器位址 | pool.ntp.org        |
|    |       | NTP伺服器位址 | pool.ntp.org        |
|    |       | NTP伺服器位址 | pool.ntp.org        |

可依需求設定時間,但由於 DP-203 不具備 RTC,若是 DP-203 無法連到網路,斷電後時間不 會自動校正.

 VBell
 悦明達科技有限公司

 www.avadesign.com.tw

3.3.4.3 版本更新:

| 狀態 | 網路設定  | 版本更新                                        |  |
|----|-------|---------------------------------------------|--|
| 服務 | 日期與時間 | 軟體<br>軟體版本:1.6.1-1<br>組態檔上傳或備份處理期間,請保持電源連接。 |  |
| 裝置 | 版本更新  |                                             |  |
| 条統 | 重設系統  | 上傳組態檔                                       |  |
|    | 重開機   |                                             |  |
|    | 語系修改  |                                             |  |

取得要更新的軟體後,按"選擇檔案" "上傳"即可更新. 更新完成後會自動重新開機.

# 3.3.4.4 重設系統:

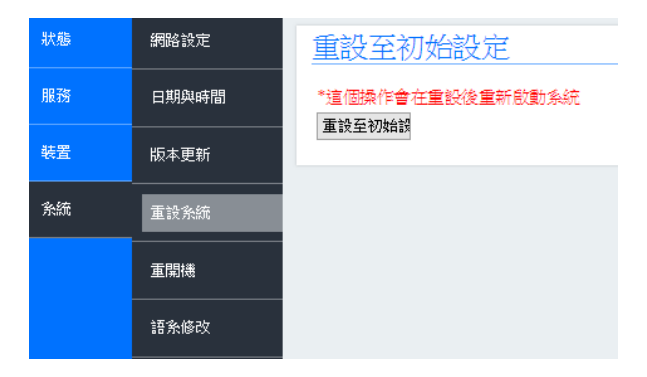

按下"重設至初始值"即可將系統回復到出廠預設值.

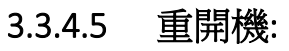

| 狀態 | 網路設定  | 重啟 |
|----|-------|----|
| 服務 | 日期與時間 | 重取 |
| 裝置 | 版本更新  |    |
| 系統 | 重設系統  |    |
|    | 重開機   |    |
|    | 語系修改  |    |

按下"**重啟"**即可重新開機.

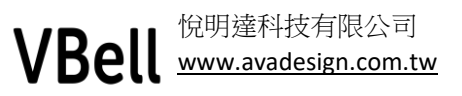

#### 3.3.4.6 語系修改:

| 狀態 | 網路設定  | 語系     |
|----|-------|--------|
| 服務 | 日期與時間 | 繁體中文 ▼ |
| 裝置 | 版本更新  | 套用     |
| 条統 | 重設系統  |        |
|    | 重開機   |        |
|    | 語系修改  |        |

預設的語系是英文,請依實際需求修改,完成後按"套用"

4 安裝方式

4.1 安裝示意圖

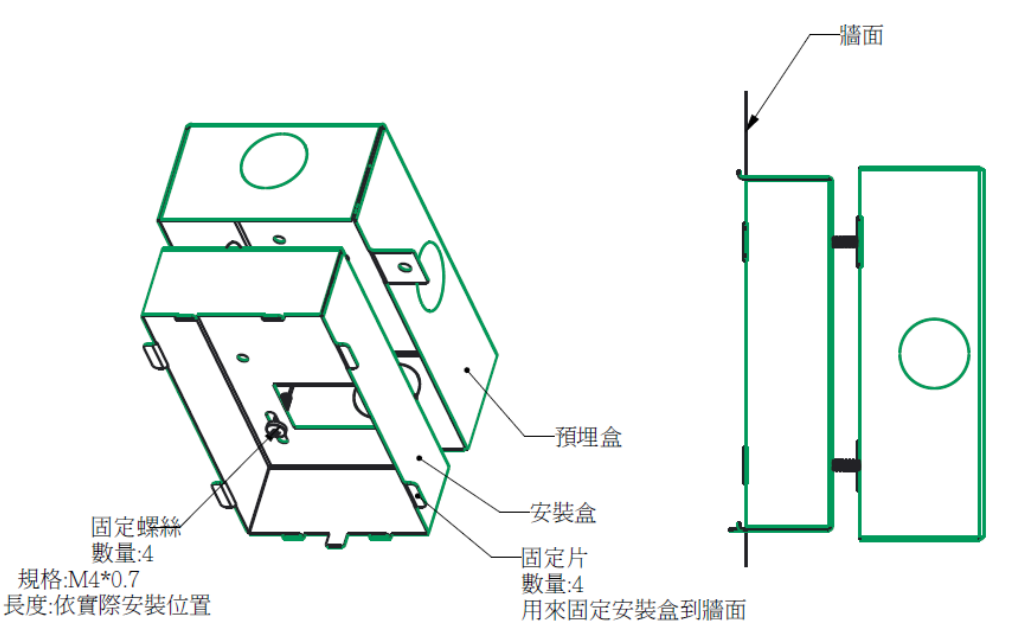

預埋盒: 請選購 DP-203 專用預埋盒以獲得最佳的安裝.

安裝盒:

隨著 DP-203 對講機出貨, 在新建案有使用專用預埋盒時, 可利用 M4\*0.7 的機械螺絲來固定, 再將對講機本體鎖上.

在沒有專用預埋盒的場所,也可以利用此安裝盒直接鎖在牆上,再將對講機本體鎖上.

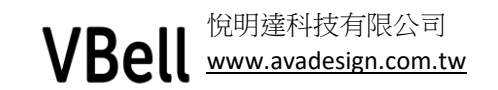

安裝完成示意圖

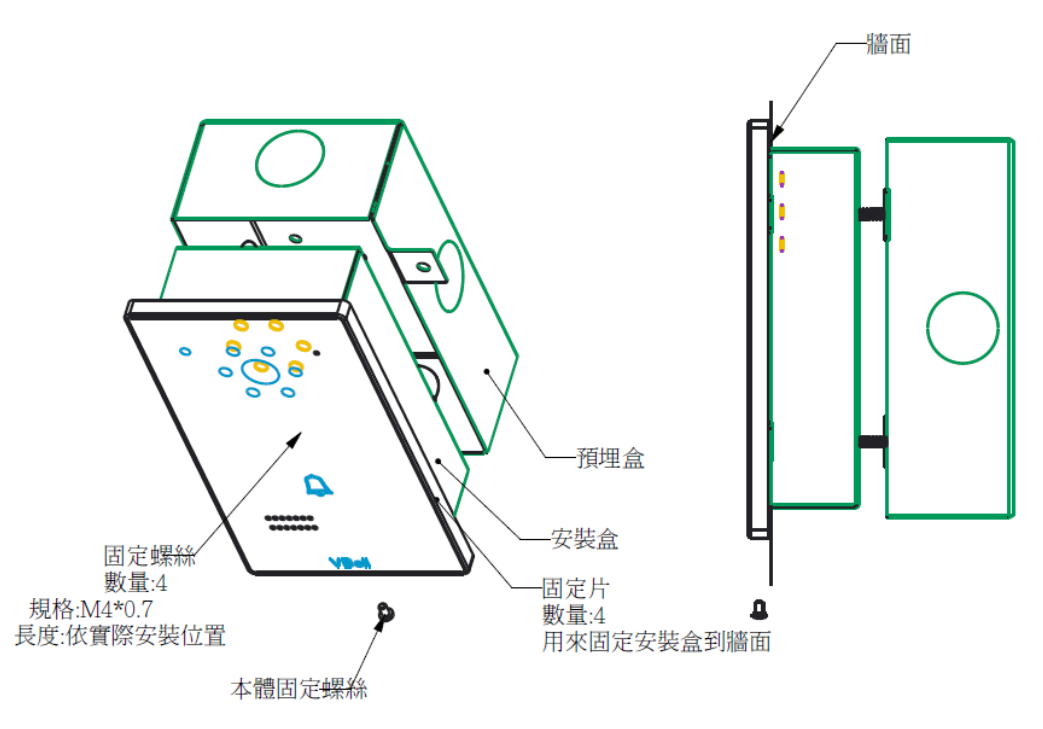

組裝順序:

- 1. 將對講機本體放在安裝盒上方,確認本體後方的卡槽與安裝盒已經固定.
- 2. 將本體下拉,此時安裝盒的固定機構會與本體完全固定.
- 3. 鎖上本體固定螺絲.